# **D-Link** Návod na rychlou instalaci

Tento výrobek lze nastavit pomocí libovolného aktuálního webového prohlížeče, např. Internet Explorer 6 nebo Netscape Navigator 6.2.3.

DWL-700AP D-Link Air™ Bezdrátový přístupový bod

# Než začnete

Pro konfiguraci DWL-700AP je nejlepší použít počítač (s ethernetovým adaptérem), který je připojen k přepínači. Výchozí IP adresa pro DWL-700AP je **192.168.0.50** s maskou podsítě **255.255.255.0**. Za účelem konfigurace DWL-700AP budete muset počítači přiřadit statickou IP adresu ze stejného intervalu, jako je IP adresa DWL-700AP. Potřebujete-li pomoci s přiřazením statické IP adresy pro váš síťový adaptér, podívejte se do návodu na CD-ROM.

# Zkontrolujte obsah dodávky

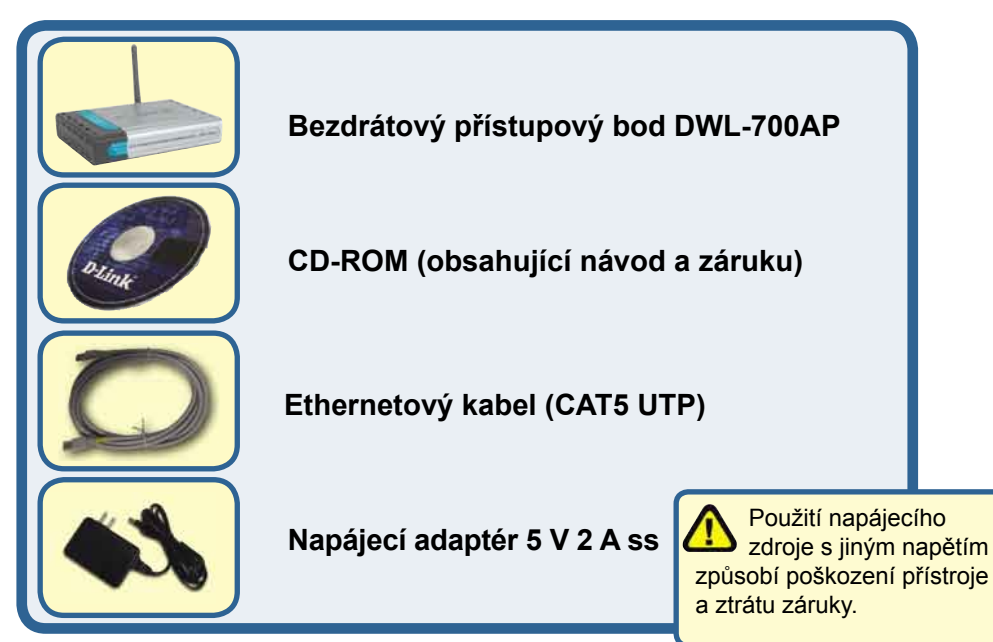

Pokud některá z výše uvedených položek chybí, spojte se s prodejcem.

©2004 D-Link Systems, Inc. Všechna práva vyhrazena. Ochranné známky nebo registrované ochranné známky jsou majetkem příslušných vlastníků. Software a parametry mohou být změněny bez předchozího upozornění. DWL-700AP.06062003

#### Připojení bezdrátového přístupového bodu DWL-700AP k vaší síti

- A. Nejprve připojte kabel napájecího adaptéru do konektoru na zadním panelu DWL-700AP a pak připojte napájecí adaptér do zásuvky elektrické sítě. Při správné funkci se rozsvítí indikátor Power.
- B. Připojte jeden konec ethernetového kabelu do LAN portu na zadním panelu DWL-700AP a druhý konec kabelu připojte k přepínači. Poznámka: Máte také možnost připojit DWL-700AP přímo k počítači, který se použije pro konfiguraci. Správné ethernetové připojení je indikováno rozsvícením indikátoru Link.
- C. K DWL-700AP mohou být připojeny počítače s bezdrátovými adaptéry 802.11b, např. bezdrátovým Cardbus adaptérem DWL-610 Air nebo bezdrátovým PCI adaptérem DWL-510 Air. Při výchozím nastavení je na DWL-700AP nastaveno SSID na "default" a kanál na '6'.

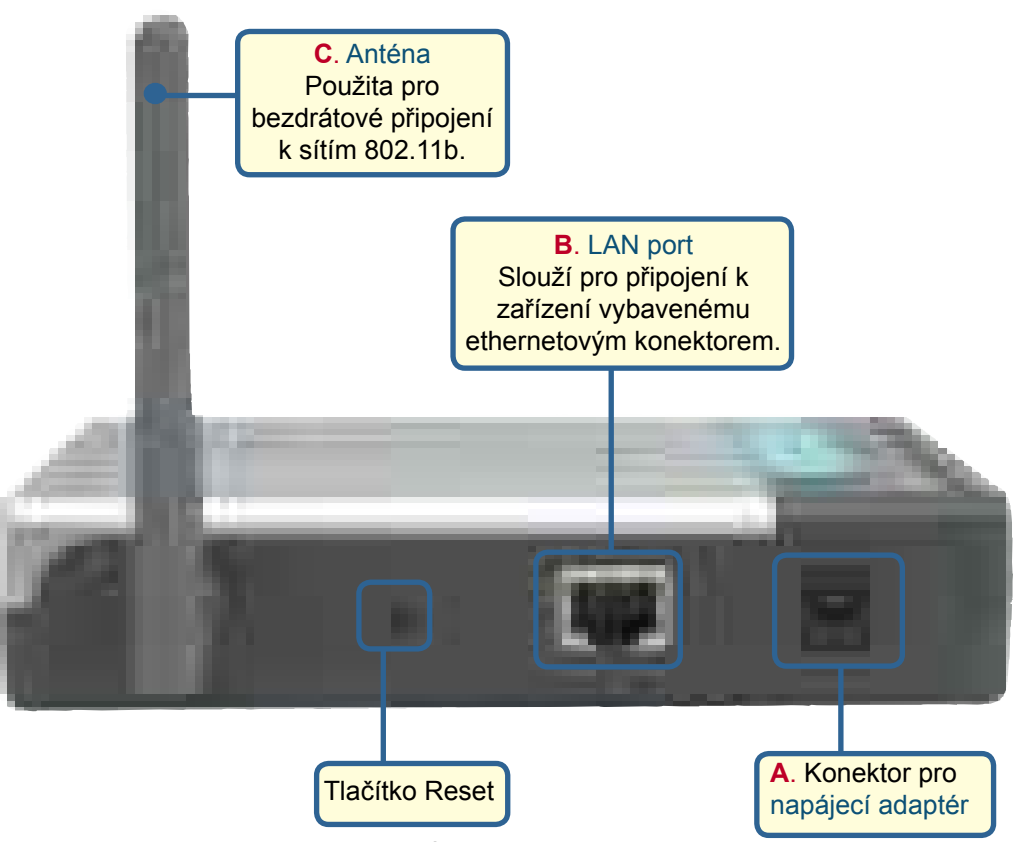

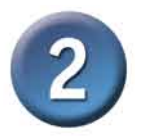

# Použití konfiguračního programu

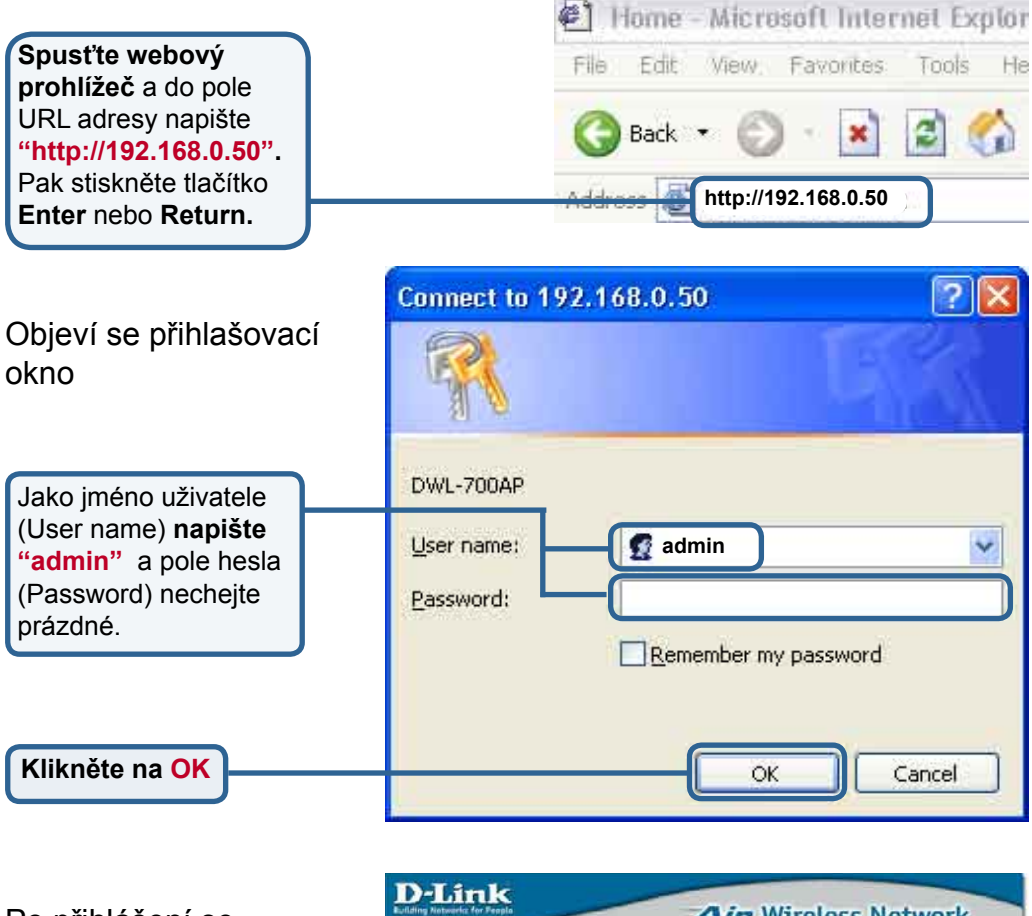

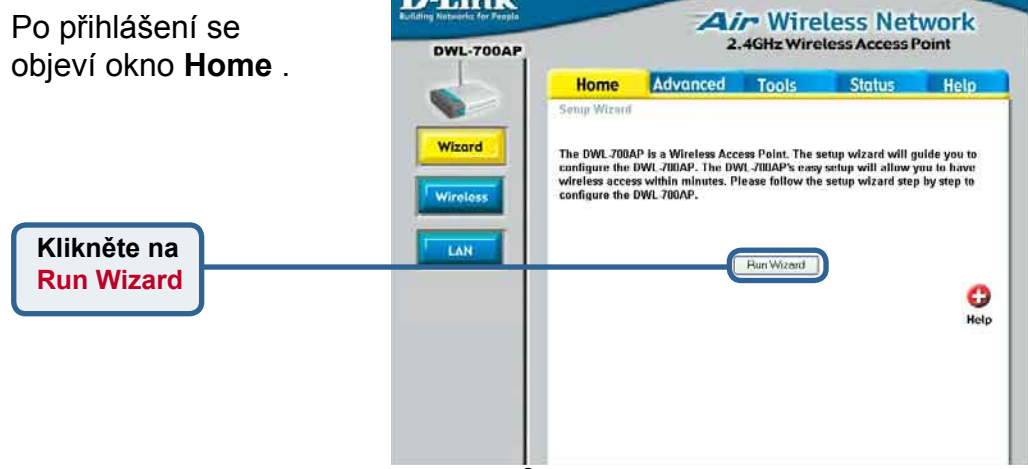

#### Použití konfiguračního programu (pokrač.)

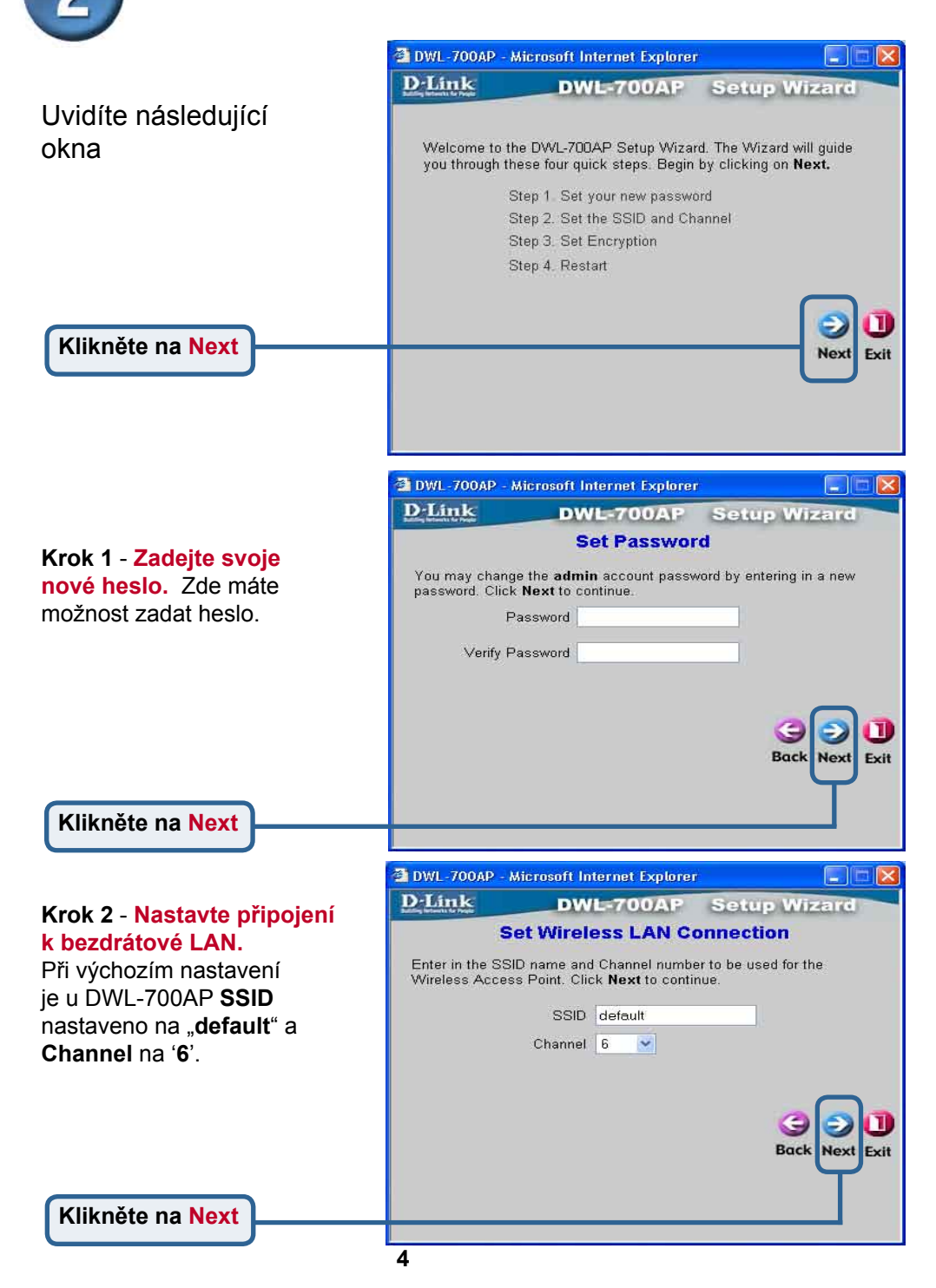

Použití konfiguračního programu (pokrač.)

#### Krok 3 - Šifrování

DWL-700AP poskytuje dvě úrovně bezdrátového šifrování: 64bitové a 128bitové. **Při výchozím** nastavení je šifrování vypnuto (Disabled).

Nastavení šifrování můžete změnit, abyste zajistili bezpečnější bezdrátovou komunikaci.

Klikněte na Next

| 2-Link                       | -                  | DWL-700AP                                    | Setup Wizard               |
|------------------------------|--------------------|----------------------------------------------|----------------------------|
| lf you wish to<br>Key Values | o use i<br>Click I | encryption,enable it her<br>Next to continue | e and enter the encryption |
| We                           | an ()              | Enabled () Disable                           | d                          |
| Wep encryptic                | on 64              | Bit 💌                                        |                            |
| Ke                           | y1 💿               | 000000000                                    |                            |
| Ke                           | y2 🔿               | 000000000                                    |                            |
| Ke                           | уЗ ()              | 000000000                                    |                            |
| Ke                           | y4 🔿               | 000000000                                    |                            |

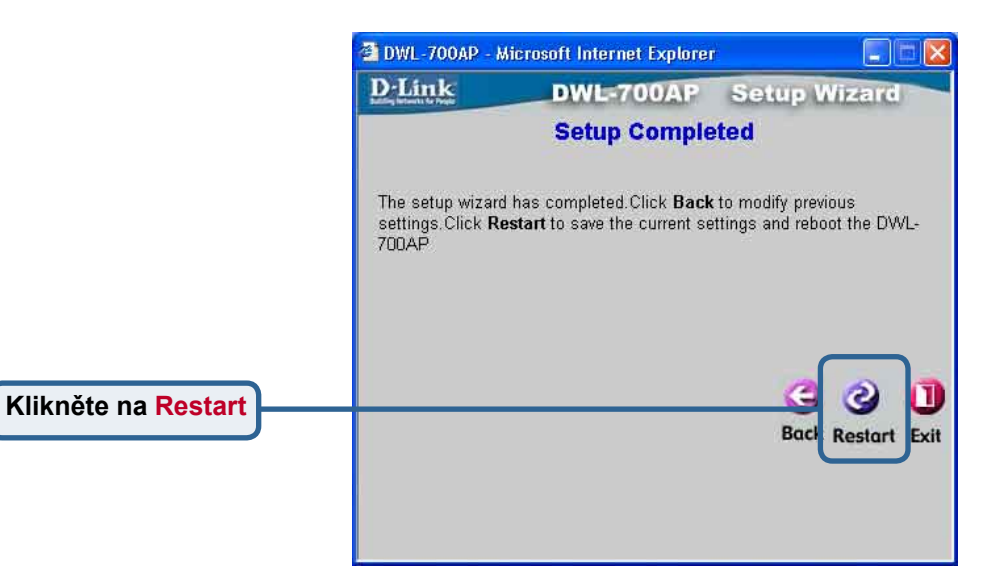

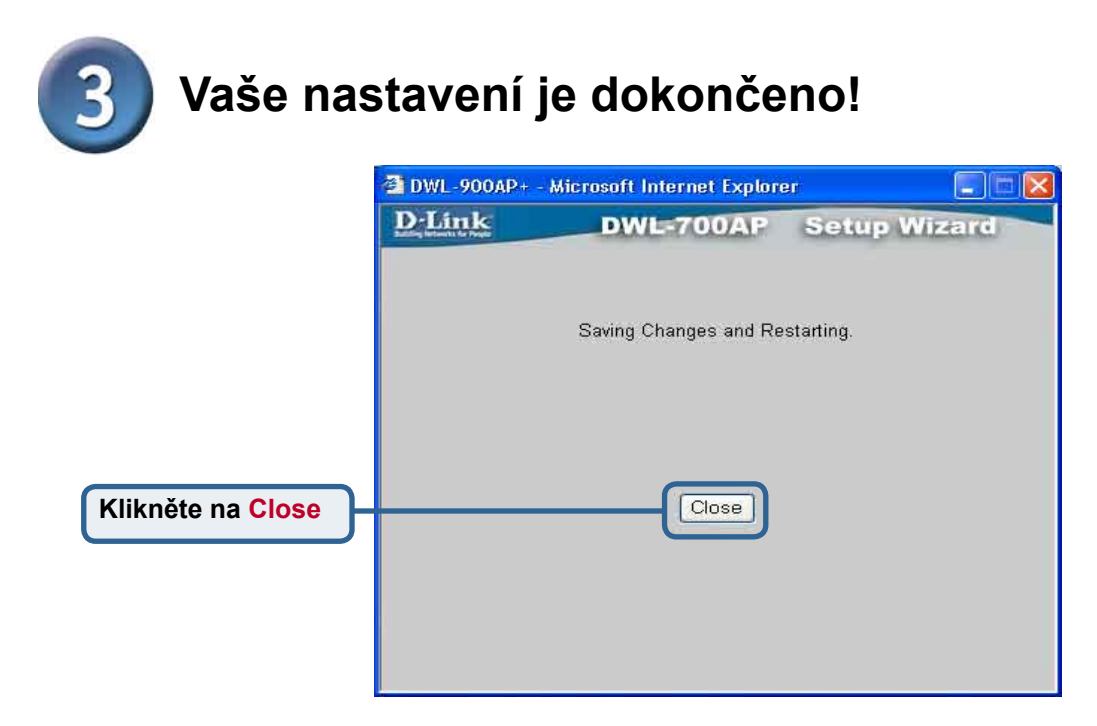

Vrátíte se do záložky Home. Zavřete všechna okna internetového prohlížeče.

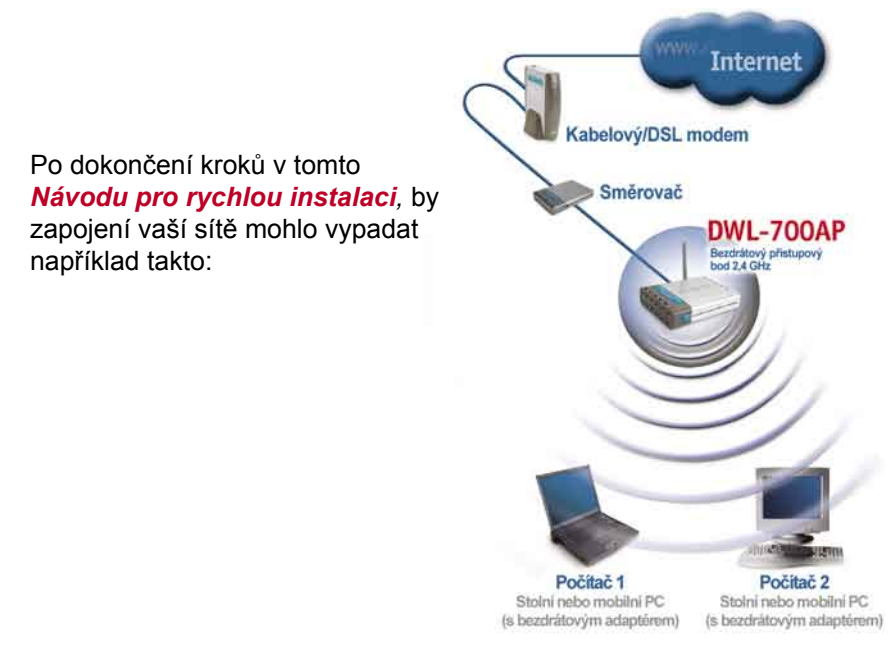

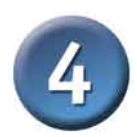

#### Připojení k DWL-700AP

Pomocí programu *Air* Wireless Utillity, dodávaného s adaptéry řady Air, můžete procházet a připojovat se k DWL-700AP.

MAC adresa zařízení DWL-700AP je uvedena na štítku ve spodní části přístroje.

| Link Into.    | Available Network - |            |     |      |      |            |
|---------------|---------------------|------------|-----|------|------|------------|
| Configuration | BSS/IBSSID          | SSID       | WEP | AP I | Ch 🔺 | Refresh    |
|               | 2 00-03-2F-FF-FD-   | 76 default | No  | Yes  |      |            |
|               | 1 00-40-05-D0-A0-3  | 35 default | No  | Yes  |      | Connect    |
| iteSurvey >>> |                     |            |     |      | +1   |            |
|               | X                   |            |     | 1    | 1    |            |
|               |                     |            |     |      |      |            |
|               | Profile             |            |     | _    | _    |            |
|               | 💡 default           |            |     |      |      | Add        |
|               |                     |            |     |      |      | Remove     |
|               |                     |            |     |      |      | Properties |
|               |                     |            |     |      |      |            |
|               | 1                   |            |     |      |      |            |
|               |                     |            |     |      |      |            |

Stránka Link Info programu Air utility bude ukazovat stav spojení mezi DWL-700AP a bezdrátovým adaptérem řady *Air*.

| Configuration<br>Encryption | SSID d<br>Tx Rate C<br>Channel C | efault<br>11<br>6 | Mbps                  | Rescan          |        |
|-----------------------------|----------------------------------|-------------------|-----------------------|-----------------|--------|
| About                       | Link Quality/S<br>Link Quality   | ignal Streng      | 97%                   | Signal Strength | 99%    |
|                             | Data Rate —<br>Transmit          | 1                 | Kbps<br>10000<br>1000 | Receive         | 0 Kbps |
|                             |                                  | 10. 10            | 100<br>10<br>0        |                 | p-     |

# Technická podpora

Aktualizované verze software a uživatelských příruček najdete na webové stránce firmy **D-Link**.

D-Link poskytuje svým zákazníkům bezplatnou technickou podporu.

Zákazníci mohou kontaktovat oddělení technické podpory přes webové stránky, mailem nebo telefonicky

> Web: http://www.dlink.de E-Mail: support@dlink.de Telefon: 0049 6196 7799 444

Telefonická podpora je v provozu: PO-ČT od 08.00 do 19.00 PÁ od 08.00 do 17.00

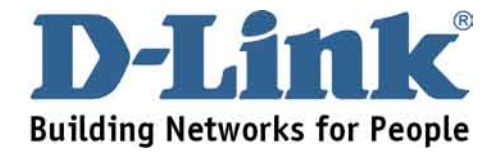